# hexure

# **Completing an Application**

## REFERENCE GUIDE

In FireLight, completing an application is easy using eApply. Simply log in with your credentials. Your instance of FireLight may use Single Sign-On or may be embedded in your home system with no additional login at all.

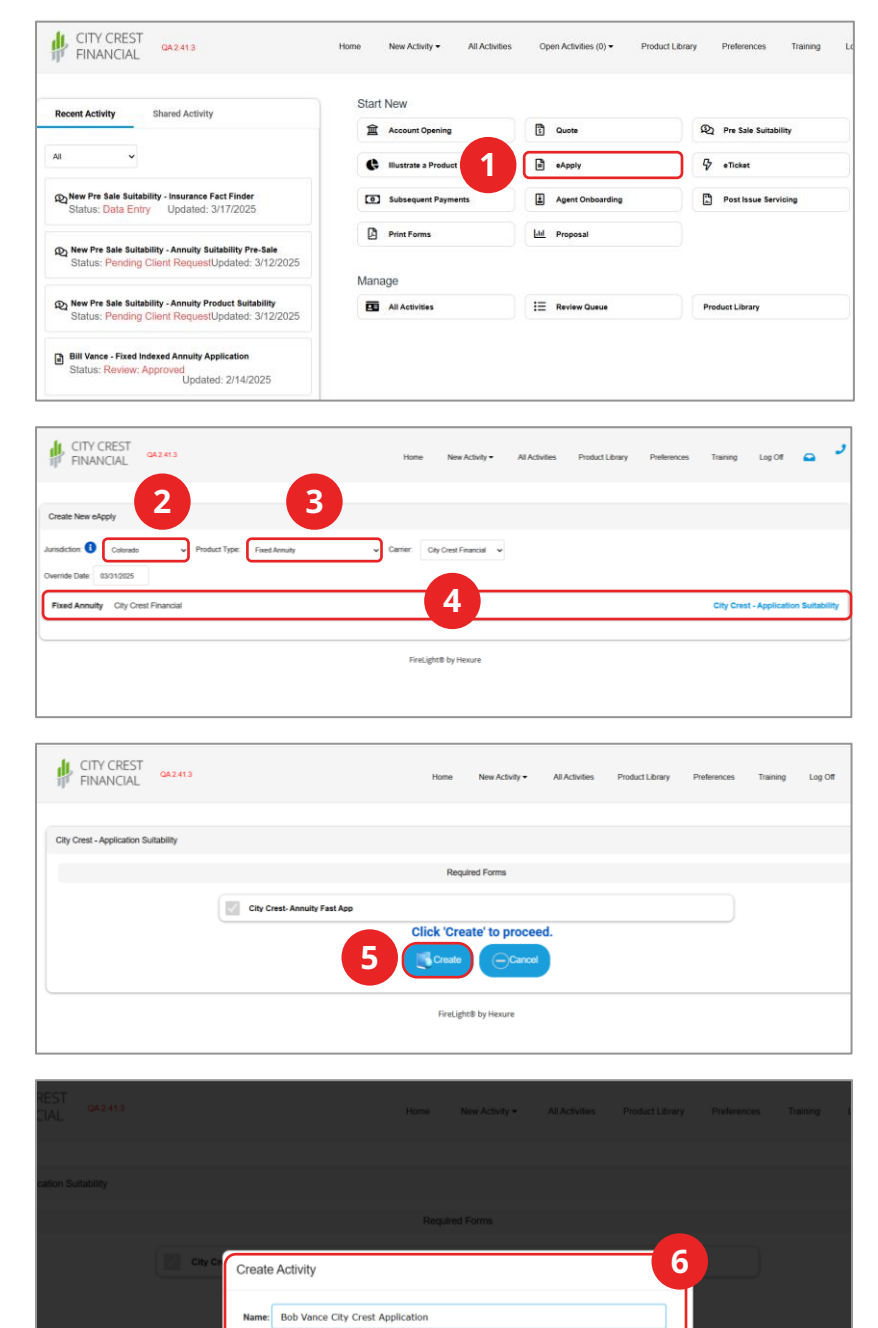

### 1. EApply

To create a new application, select **eApply.** 

**Note:** You can search for and open an existing application from **Recent Activity** or **All Activities.** 

### 2. Jurisdiction

Select the **Jurisdiction** or state.

### 3. Product Type

Select the **Product Type**, for example Life, Annuity, or Fixed Annuity.

### 4. Product

Select the **product** for which you want to create an application.

### 5. Create

Click Create.

### 6. Name

Type in a **name** for the application and click **Create.** 

# **Completing an Application**

### REFERENCE GUIDE

If your organization uses the Wizard interface, the application will display in a Wizard format, as seen in the screenshots below. If your organization uses Form, then Firelight will display as a Form. By using a Wizard, you and your client can simply fill out the required fields in the application to reduce errors and save time.

| 82% <b>9</b>               |               |                     | 0.00   |
|----------------------------|---------------|---------------------|--------|
| Uny Crest- Annuty Past App |               |                     | U Shou |
| Owner Information          |               |                     |        |
|                            | - 7           |                     |        |
| Lookup Owner Information   |               |                     |        |
| First Mome                 |               | Last Norma          |        |
| First Name                 | MI            | Last Name           |        |
|                            |               |                     |        |
| Owner Name                 |               |                     |        |
| Non Natural Name           |               |                     |        |
|                            |               |                     |        |
| Marital Status             | Date of Birth | Owner's Current Age |        |
| ~ ~                        |               |                     |        |
|                            |               |                     |        |
| Gender                     |               |                     |        |
| Gender                     |               |                     |        |

#### CITY CREST FINANCIAL Bob Vance City Crest Application Bob Vance City Crest Application Bob Vance City Crest Application To have provided all the regard information for this application. You may enter more also or CONTINUE to proceed to decisions signature. To have provided all the regard information for this application. You may enter more also or CONTINUE to proceed to decisions signature. Funding Source Funding Source Searce of funds used to parchase this product (Check all that apply) Bosterson Account Contraction Contraction

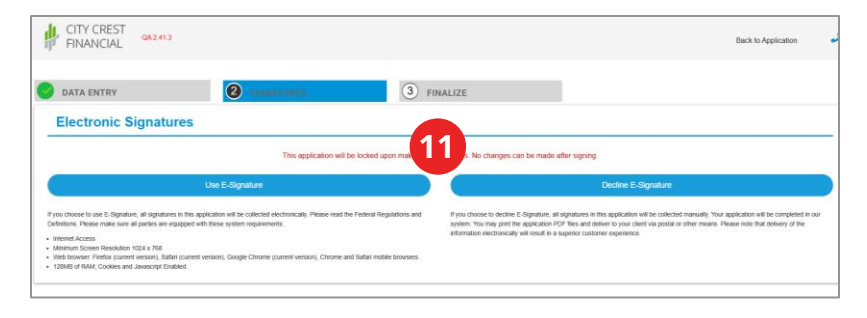

### 7. Required Fields

Once you start an application, required fields appear in **Red**.

**Note:** As you fill in data, enter information accurately. Data entered in one field will be transferred to other fields within the same application.

### 8. Next

After completing all required fields on one page, scroll down and click **Next**.

### 9. Status Indicator

As you fill out an application, the **Status Indicator** will display how much of the data entry process remains.

### **10. Signatures**

Once data entry is 100% complete, click **Continue** to advance to the signature process.

### 11. Signatures

At the signing ceremony, you can use **E-Signatures or Decline E-Signatures.**